# 如何选课

智慧树共享课程的选课方式如下:

登录广西师范大学智慧树共享课程选课网址: http://portals.zhihuishu.com/school/gxnu,在平台上点击课程名称可以看 到每一门课程的课程简介、课程表、教学大纲、线上部分考核标准等,最终成绩 获得请参阅 http://www.dean.gxnu.edu.cn/?p=3281,同学们了解完课程后需 要点击去教务系统选课,在教务系统中选课完成后待第三轮选课结束后,即3 月18日起即可开始报到学习。(注意:必须在学校教务系统选上课程,选课才 算成功)

以下为智慧树共享课程选课平台选课步骤:

STEP1:在哪里选课?

请同学们打开学校发的**广西师范大学智慧树共享课程选课网址**: http://portals.zhihuishu.com/school/gxnu开始选课。

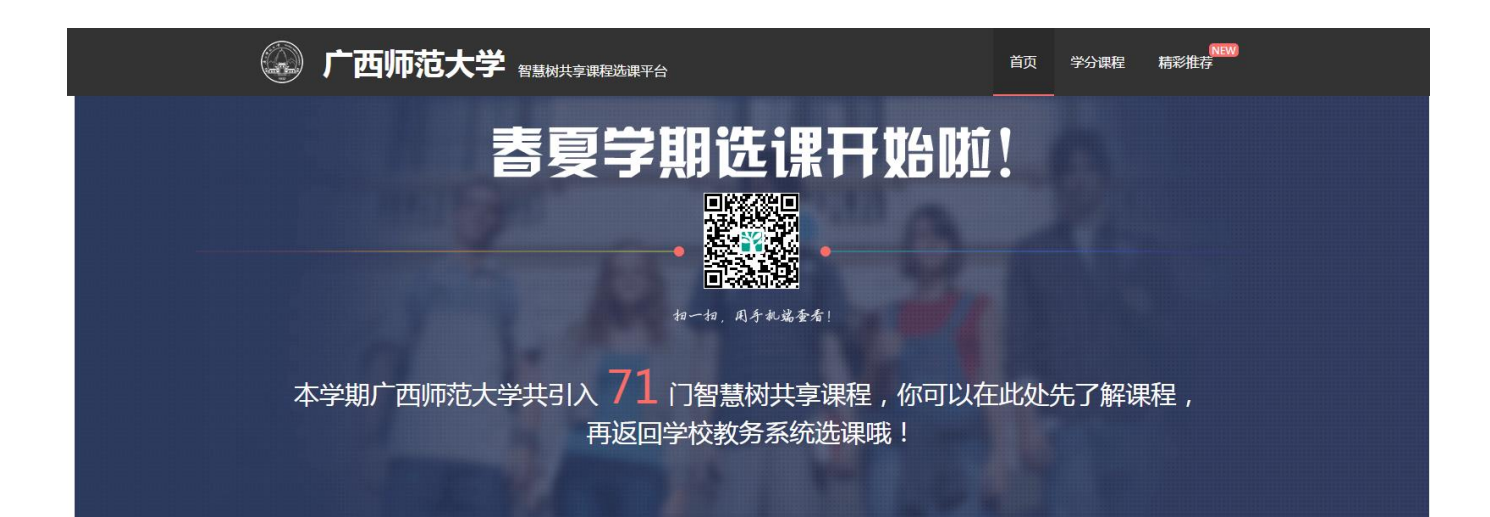

#### STEP2:怎样选课

【2016 年春夏学期学分课选课】模块包括了本学期所有能选的课程,在 开始正式选课前请同学们务必认真【查看选课说明】,了解学校对于课程选课的 要求,错选、误选将没有学分哦!了解完选课说明后,即可开始选课,找到自 己喜欢的课程,点击【去教务系统选课】按钮,点击后会自动跳转至学校教务 系统页面开始选课。输入用户名和密码进行选课。如果密码丢失,请携带本人 学生证到所属学院教学秘书处重置密码。登录后在选课网页中,上课地点为"未 知",教师名字为"网络课程"的即为共享课程,请同学们务必按照选课通知上 的规定和要求进行选课。

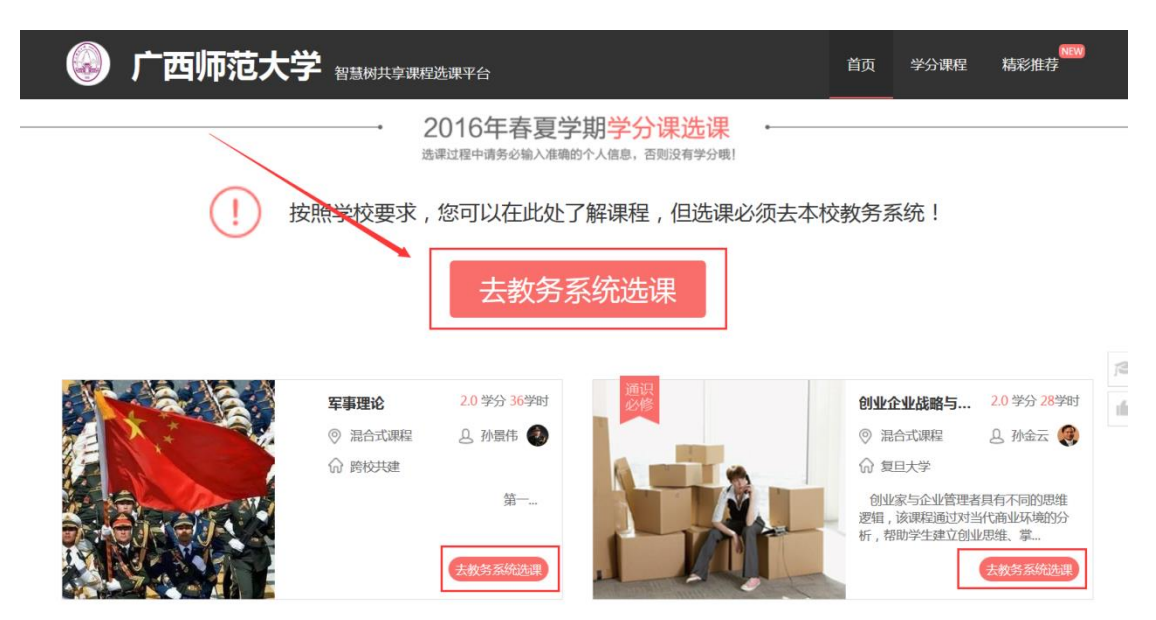

## 选课成功后同学如何上课

第三轮选课结束后,3月18日—3月31日为报到时间,请选课成功的同学 务必于规定时间完成网上报到,否则该课将不能进行在线学习且无成绩。报到完 成后即可开始进行学习。另外,每门课程配备相应助教,每学期会组织不少于4 次线下讨论课,助教将在**学习平台、班级群消息或短信方式**通知大家线下讨论课 的时间和地点,大家要随时留意。

没有在智慧树上参与过学习的新同学,首次登录平台都需使用【学号登录】 的方式,否则课程不能正常学习哦!

以下为【**学号登录**】的具体步骤:

STEP1:打开智慧树网【登录】页,输入个人信息

登录智慧树网:www.zhihuishu.com,点击页面右上角【登录】按钮进入登录页面,选择【学号登录】的方式。

此页面需输入的个人信息包括:学校、学号,如果是初次登录,此页面输入 的**密码为初始密码:123456**;如果你曾成功登录/注册过,则此处密码请输入 自行设置的密码。

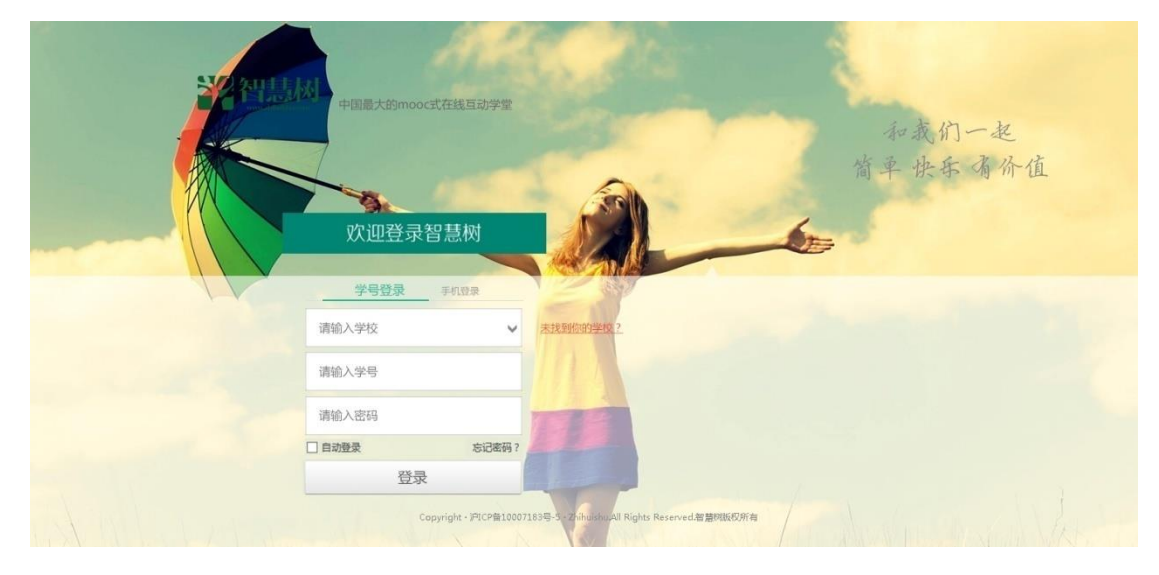

### STEP2:激活手机号,设置登录密码

对于初次登录的用户此处需进行【手机号验证】并【修改登录密码】。设置 完成后,下次用此处输入的手机及设置的密码在【手机登录】下也可快捷登录学 习哦!

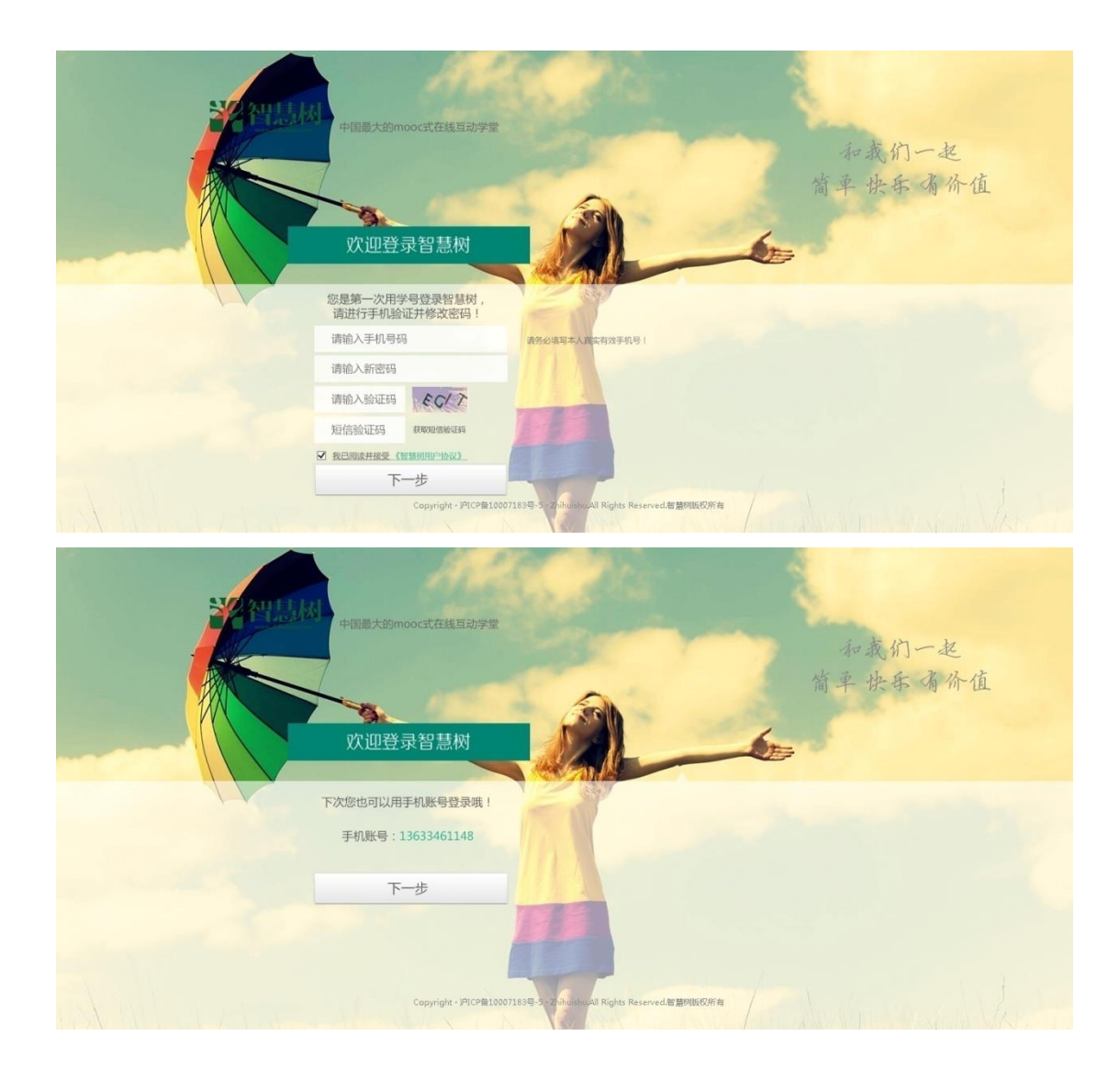

### STEP3:确认课程,开始学习

登录成功后进入【在线学堂】,如果您尚未确认完课程,在【在线学堂】首页可点击"确认课程",确认完成后如课程已经开始,点击课程卡片上的【开始 学习】就可以进行线上学习了,请同学们抓紧时间学习,否则会影响成绩。

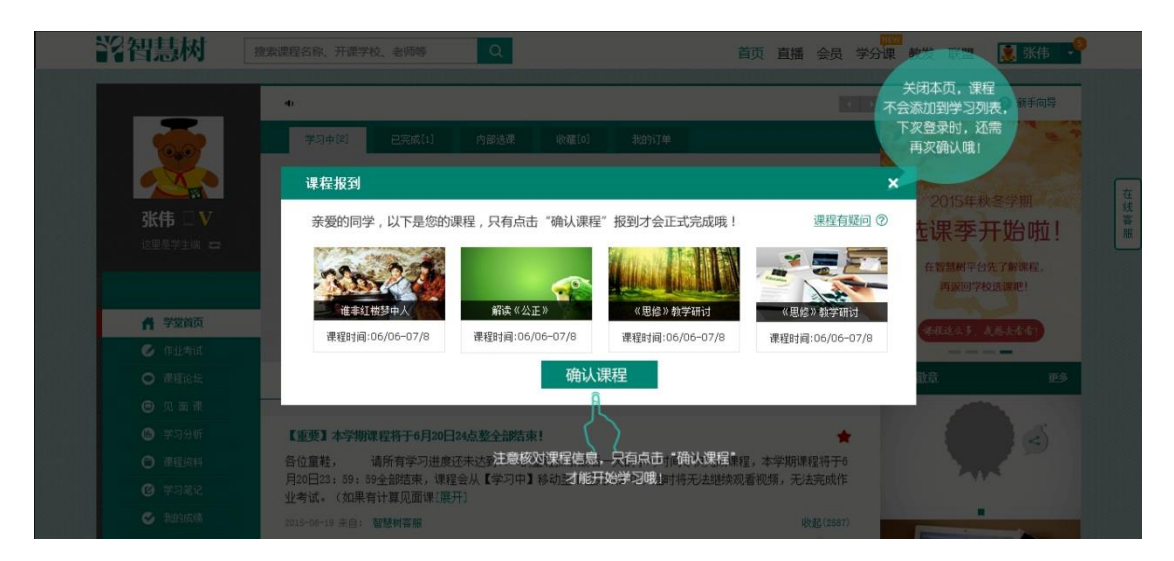

如有学习平台方面的疑问请联系智慧树客服 400-820-3579 或登录 www.zhihuishu.com 点击智慧树首页右侧的在线客服中人工服务 咨询,涉及学校课程运行和管理部分的疑问,请联系教务处教学信息 技术科 5826050,李老师。

智 慧 树 手 机 APP 移 动 学 习 下 载 地 址 : <a href="http://www.zhihuishu.com/DownloadApp.html">http://www.zhihuishu.com/DownloadApp.html</a>, 把学习装进口袋,利用碎片化时间学习。

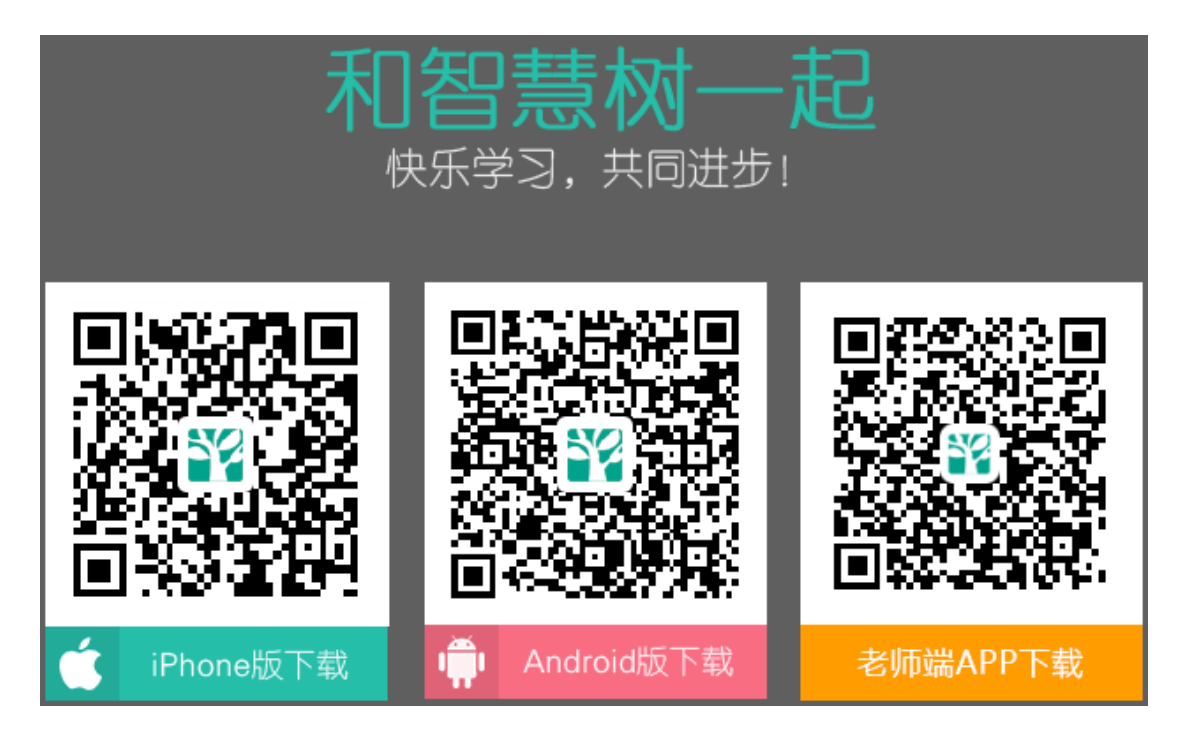